# Setting up mail on iPhone, Ipad or Ipod (iOS 7)

### Tap **Settings**

Move down and tap Mail, Contacts, Calendars

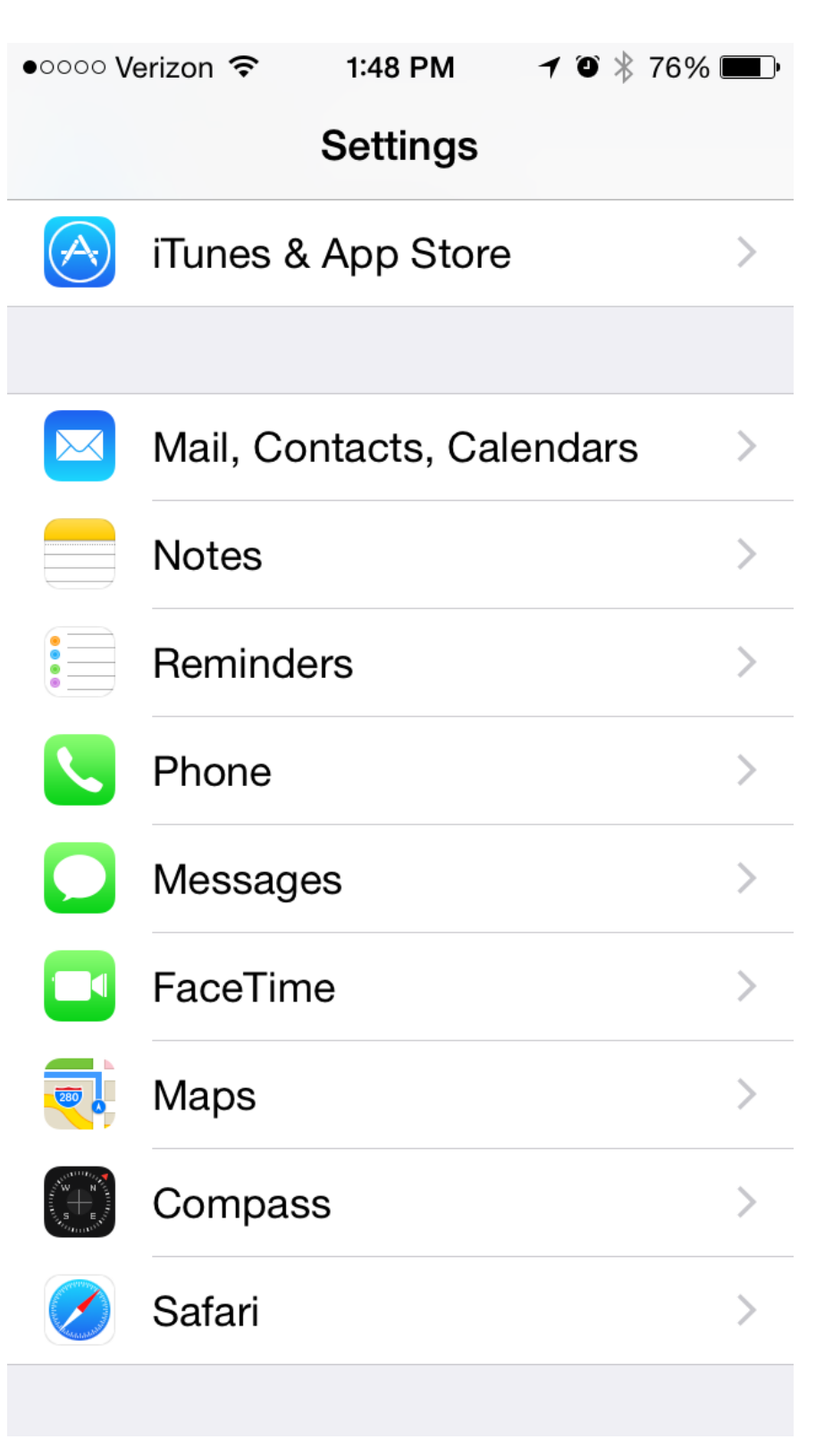

## Tap Add Account

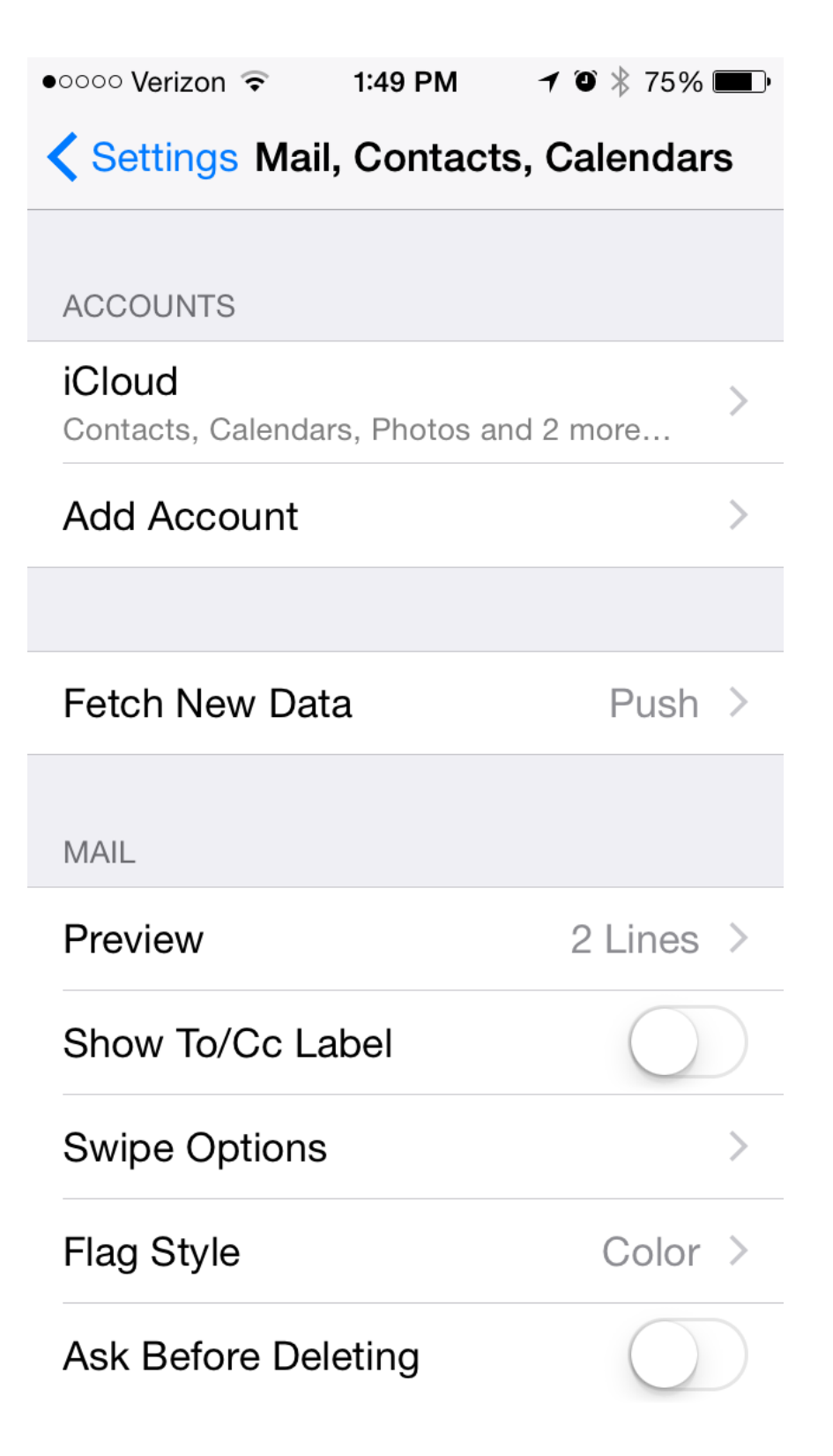

## Tap Other

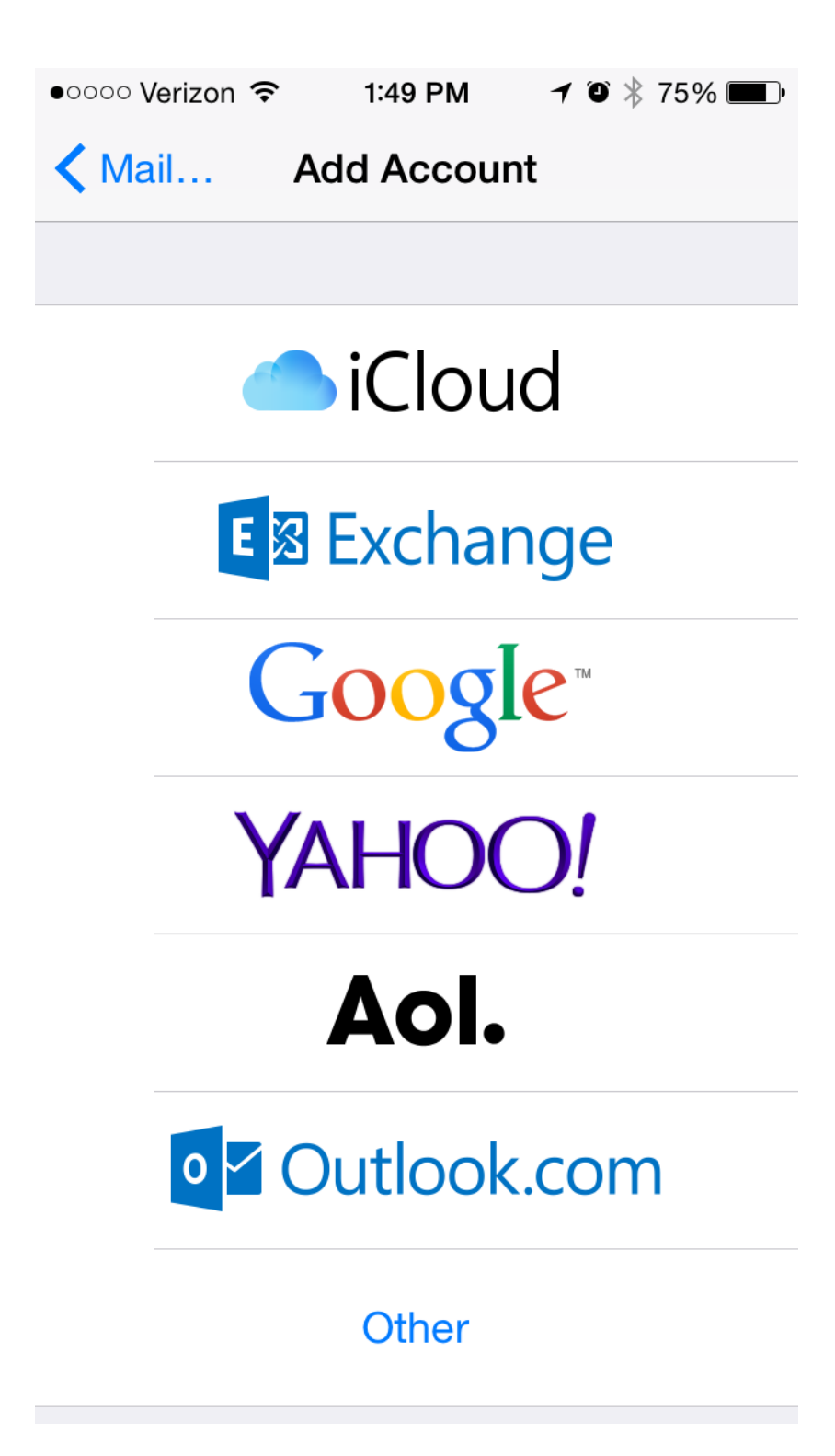

### Select Add Mail Account

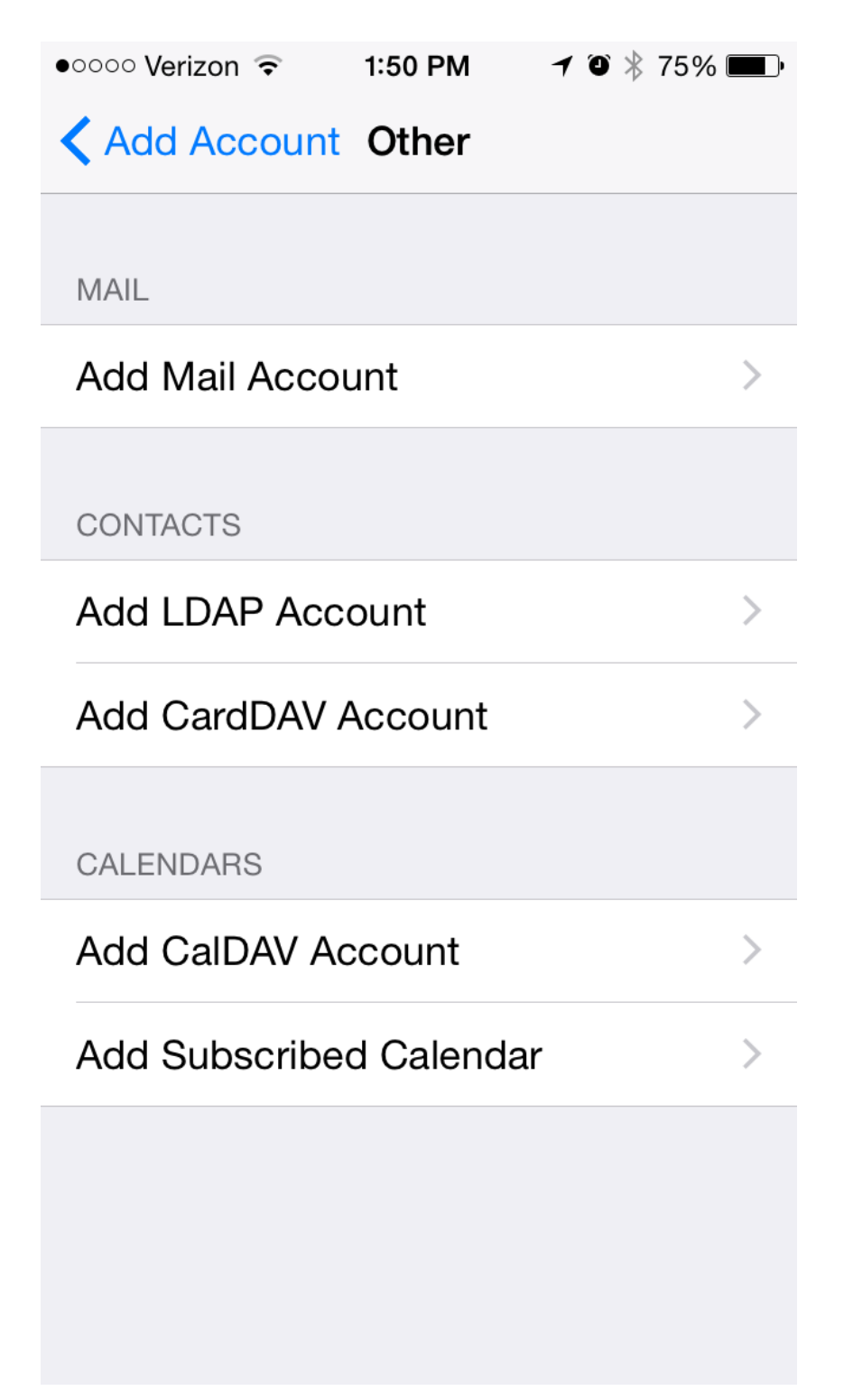

Highlight the **POP** tab Enter your **Name** as you would like it to appear when sending email Enter your **Email** i.e. example@rtecexpress.net Enter your **Password** provided by our office Tap **Save** 

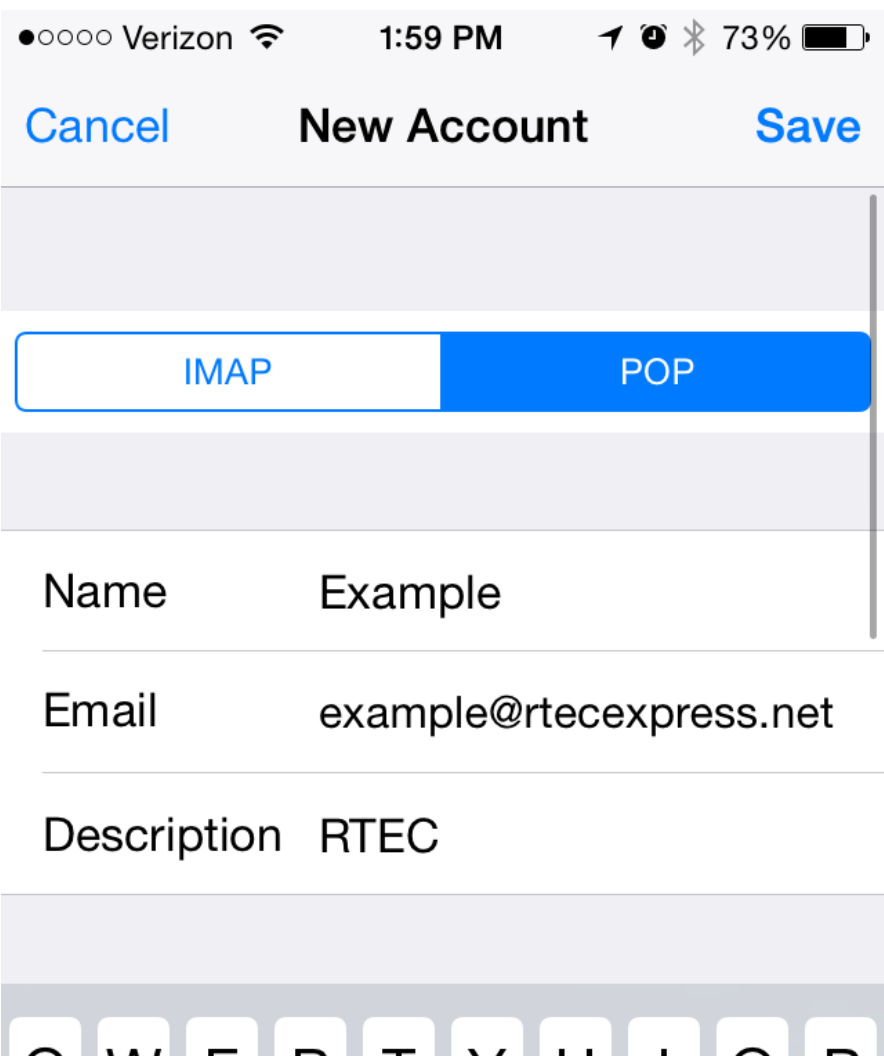

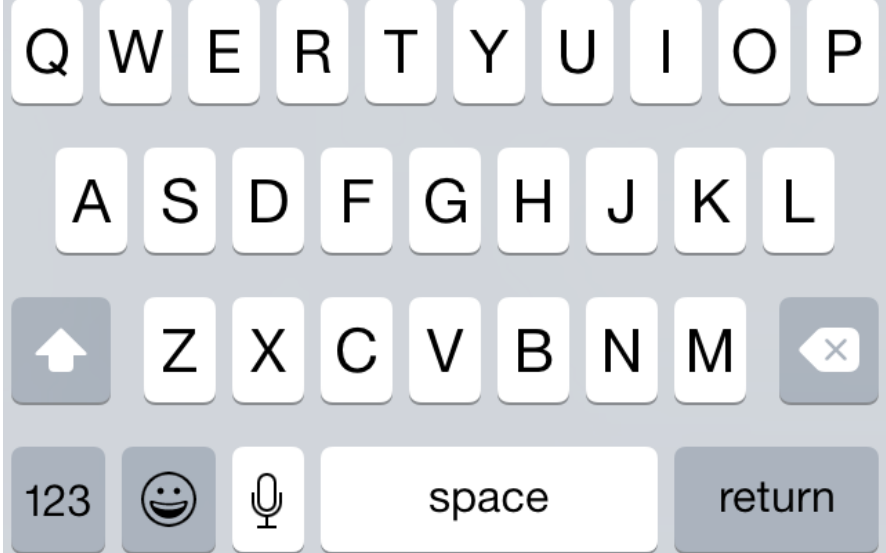

Enter Incoming Mail Server use mail.bright.net or mail.rtecexpress.net Enter User Name i.e. example

| ●●○○○ Verizon 중 2:01 PM <b>1</b> ④ ∦ 73% ■ |  |  |  |  |  |
|--------------------------------------------|--|--|--|--|--|
| Cancel New Account Save                    |  |  |  |  |  |
|                                            |  |  |  |  |  |
| INCOMING MAIL SERVER                       |  |  |  |  |  |
| Host Name mail.rtecexpress.net             |  |  |  |  |  |
| User Name example                          |  |  |  |  |  |
| Password ••••••                            |  |  |  |  |  |
|                                            |  |  |  |  |  |
| OUTGOING MAIL SERVER                       |  |  |  |  |  |
| Host Name smtp.example.com                 |  |  |  |  |  |
| QWERTYUIOP                                 |  |  |  |  |  |
|                                            |  |  |  |  |  |
| ASDFGHJKL                                  |  |  |  |  |  |
| ► Z X C V B N M                            |  |  |  |  |  |
| 123 😧 . / .com return                      |  |  |  |  |  |

## Enter Outgoing Mail Server use mail.bright.net or mail.rtecexpress.net

Enter your full email address as **User Name** i.e. example@rtecexpress.net Enter your **Password** 

Please note that even though the field says Optional you need to fill this this out if you would like to be able to send emails from your device.

### Tap Save

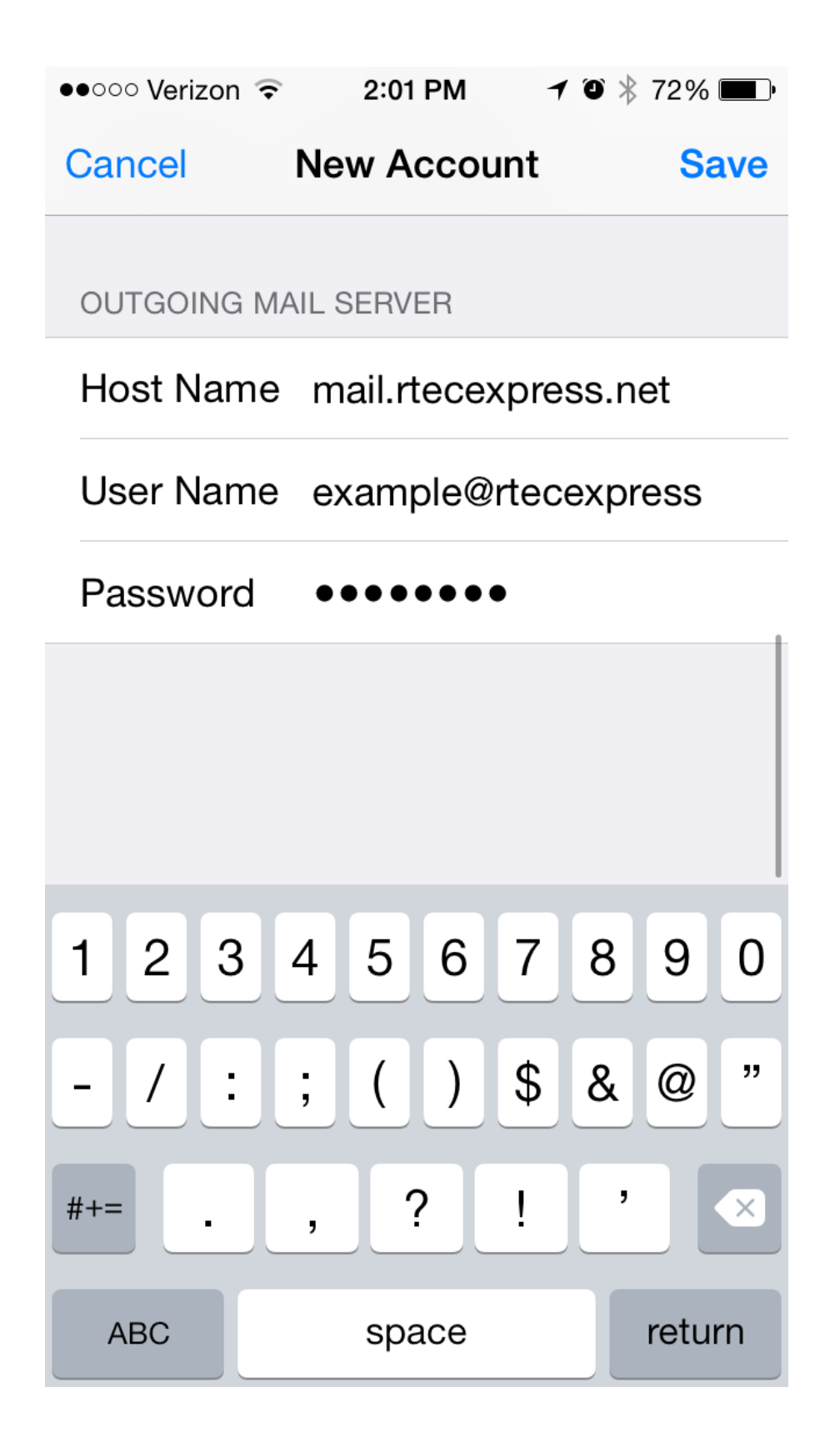

You will receive a message that says - "Cannot set up using SSL Do you want to try setting up the account without SSL?" Tap Yes You may receive this message twice.

| ●●○○○ Verizon 중                                                                                              | 2:06                    | РМ    | 70*     | 71% 💻 י |  |
|----------------------------------------------------------------------------------------------------|-------------------------|-------|---------|---------|--|
| Verifying                                                                                                    |                         |       |         |         |  |
| Email                                                                                                    | example@rtecexpress.net |       |         |         |  |
| Description RTEC                                                                                             |                         |       |         |         |  |
| INCOMING MAIL SERVER                                                                                         |                         |       |         |         |  |
| <ul> <li>Cannot Connect Using SSL</li> <li>Do you want to try setting up the account without SSL?</li> </ul> |                         |       |         |         |  |
| P Yes                                                                                                    | Yes                     |       | No      |         |  |
| OUTGOING MAIL SERVER                                                                                         |                         |       |         |         |  |
| Host Name                                                                                                    | mail.rt                 | ecexp | ress.ne | t       |  |
| User Name example@rtecexpress.net                                                                            |                         |       |         |         |  |
| Password                                                                                                    | ••••                    |       |         |         |  |
|                                                                                                    |                         |       |         |         |  |